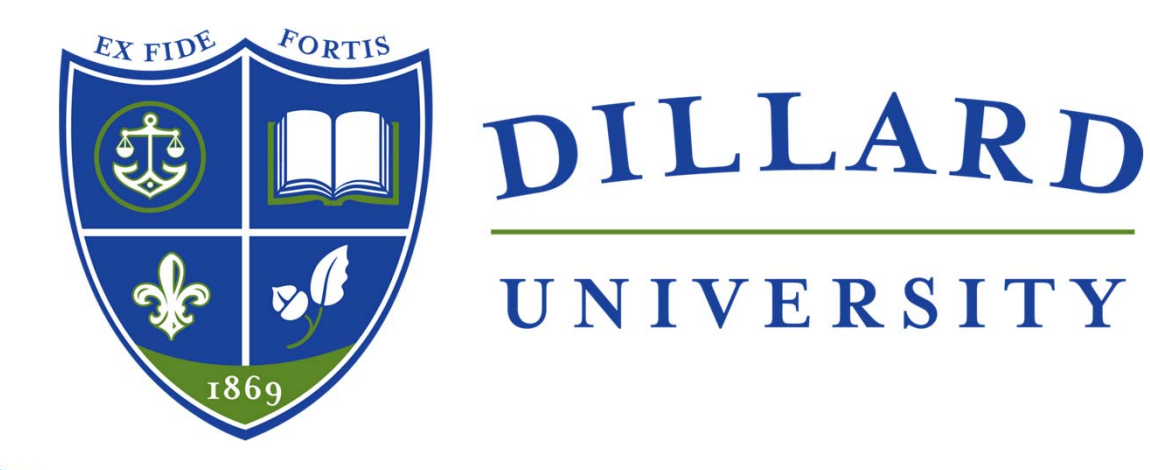

## How to Access Your Degree Audit Office of records and registration

## How To Access Your Degree Audit?

| 1                | 2                                  | 3                                                                         | 4                                                                              | 5                                   |
|------------------|------------------------------------|---------------------------------------------------------------------------|--------------------------------------------------------------------------------|-------------------------------------|
| Log into<br>MyDU | Click the<br>"Registration"<br>tab | Locate "View<br>All Details"<br>under the<br>"Degree<br>Audit<br>Section" | Review the<br>information<br>displayed in<br>your "Degree<br>Audit<br>Summary" | Click "My<br>Advising<br>Worksheet" |

## Degree Audit Summary

- Incudes:
  - Permanent address
  - Phone number
  - 🕨 Email
  - Major(s)
  - Minor(s)
  - Credits Earned
  - Overall GPA
  - Last Term GPA
  - Probation Status
  - Advisor(s)
  - Requirement Summary

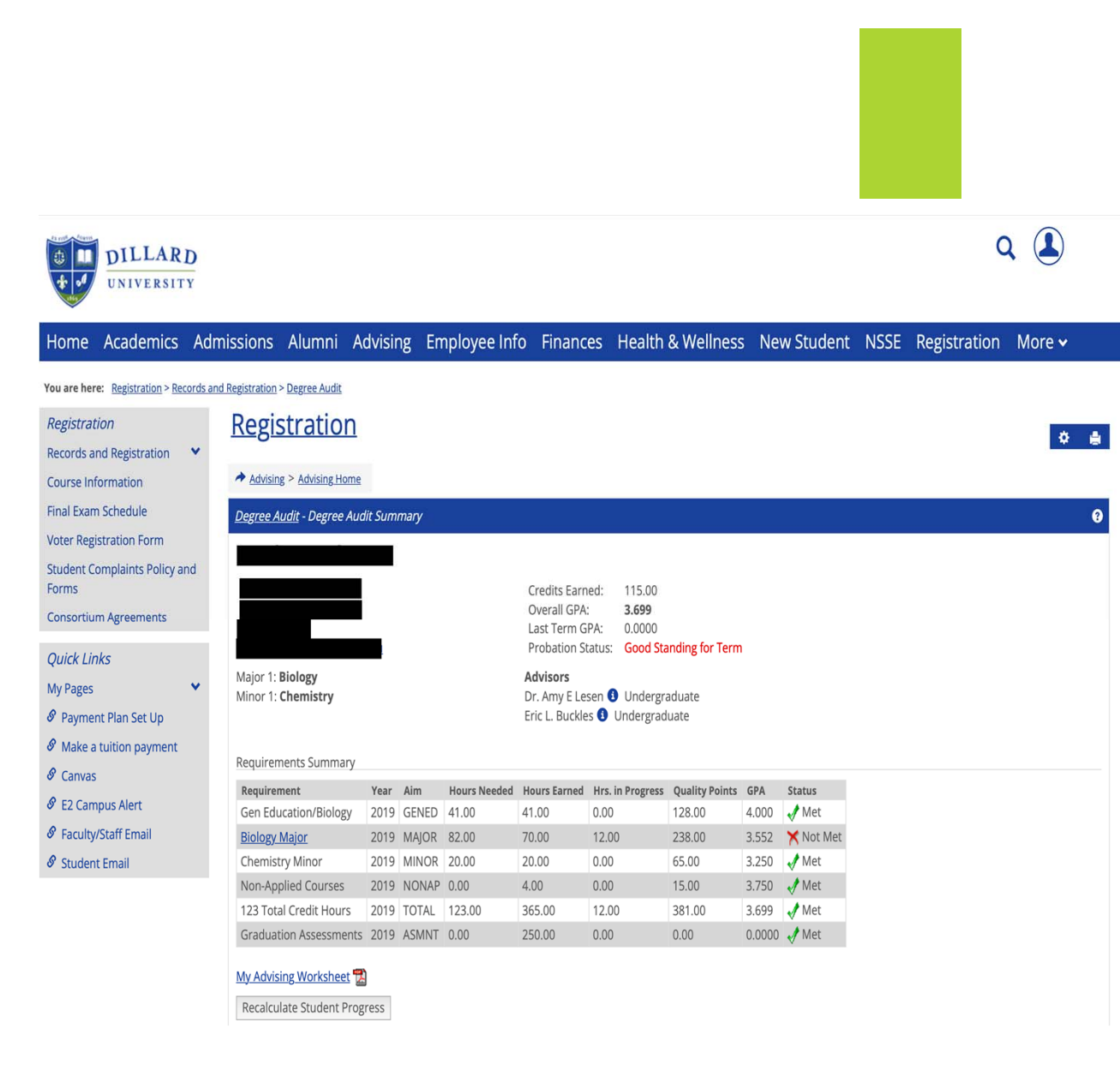

| Personal Information (Legal, Home, or Permanent):         Name:       ID Number:         Address:       ID Number:                                           | Adviser #1:<br>Advisor #1:<br>Advisor #2:                              |
|----------------------------------------------------------------------------------------------------|------------------------------------------------------------------------|
| Phone:                                                                                                    | Career Hours Earned:         115.00           Career GPA:         3.70 |
| Mobile:                                                                                                    | Last Term Attended GPA: .00<br>Classification: Senior                  |
| Degree Information: (Catalog Year 2019)                                                                                                    | Academic Standing: Good Standing for Term                              |
| Major 1: Biology<br>Minor 1: Chemistry                                                                                                    | Holds and Warnings:                                                    |
|                                                                                                    | Immunization Cleared IC                                                |
| 🐓 Gen Education/Biology (MET)                                                                                                    | 41.00 Hours Neede                                                      |
| Con Education Riology                                                                                                    | 41.00 Hours Earned                                                     |
| Gen Education/Biology                                                                                                    |                                                                        |
| 4 ECO-203 -001 PRINCIPLES OF MACROECONOMICS                                                                                                    | A 3.00                                                                 |
| 🥩 ENG 111 EXPOSITORY WRITING (ENG111)                                                                                                    | TR 3.00 (TR) Atlanta Metropolitan College                              |
| 🥓 ENG 112 ARGUMENT AND RESEARCH (ENG112)                                                                                                    | TR 3.00 (TR) Atlanta Metropolitan College                              |
| 🐓 FYS-101 -005 First Year Seminar I                                                                                                    | A 1.00                                                                 |
| 🎺 FYS-102 -009 First Year Seminar II                                                                                                    | A 1.00                                                                 |
| 🥩 PSY-101-002 INTRO TO PSYCHOLOGY                                                                                                    | A 3.00                                                                 |
| 🞺 SOC-101 -W01 INTRO TO SOCIOLOGY                                                                                                    | A 3.00                                                                 |
| 🥩 UCO-101 -005 University Convocation I                                                                                                    | P 0.00                                                                 |
| 🥩 UCO-102 -009 University Convocation II                                                                                                    | P 0.00                                                                 |
| <ul> <li>African Diaspora</li> <li>Select 3 credit hours from AWS 100 or REL 208</li> <li>AWS-100 -003 SURVEY OF THE AFRICAN WORLD</li> </ul>                | A 3.00                                                                 |
| <ul> <li>Humanities/Fine Arts</li> <li>Select 3 credit hours from ART 202, MUS 130, PHI 202, SPT 102, or SF</li> <li>SPT-204 -W04 PUBLIC SPEAKING</li> </ul> | A 3.00                                                                 |
| 🥓 Literature                                                                                                    |                                                                        |
| Select 3 credit hours from ENG 201 or ENG 202<br>ENG-202 -003 READINGS IN WORLD LITERATURE II                                                                | A 3.00                                                                 |
| Mathematics                                                                                                    |                                                                        |
| ✓ MAT 121 COLLEGE ALGEBRA (MAT121)                                                                                                    | TR 3.00 (TR) Atlanta Metropolitan College                              |
| 🥓 Natural Science                                                                                                    |                                                                        |
| Select BI0111 Lec & Lab                                                                                                    |                                                                        |
| BIO-111-002 GENERAL BIOLOGY I                                                                                                    | A 3.00                                                                 |
| BIO-TITE-003 GENERAL BIOLOGY LABORATORY                                                                                                    | A 1.00                                                                 |
| ode Key:<br>❤ - Requirement is MET Ж - Requirement is NOT MET                                                                                                | Course is In Progress Course being repeated                            |
| - An unapproved alteration or course substitution has been applied                                                                                           | Represents a cumulative course                                         |
| - An approved alteration or course substitution has been applied                                                                                             | RED - Requirement has been completed unsatisfactorily (UN)             |
| Indicates that a hold will prevent the student from registering for classes                                                                                  | BLUE - Transfer course work (TR)                                       |
|                                                                                                    |                                                                        |
| Advising Worksheet (2023-03-11 02:39 pm) Page 1 of 4                                                                                                    |                                                                        |

| Gen Education/Biology (MET)                                                                                                    | 41.00 Hours Neede                                                                 |
|----------------------------------------------------------------------------------------------------|-----------------------------------------------------------------------------------|
| Gen Education/Biology:                                                                                                    |                                                                                   |
| Physical Ed/Activity                                                                                                    |                                                                                   |
| Select 2 credit hours                                                                                                    | PE activity course from PE 101, 102, 104, 106, 107,                               |
| 108, 109, 110,112, 113, 123,323 or 203<br><pre>   PE -101 -002 BASKETBALL </pre>                                                | A 2.00                                                                            |
| 🛩 World Language                                                                                                    |                                                                                   |
| Select 6 credit hours of one language FFR121/122 or FSP121/122 or F                                                             | FGR121/122                                                                        |
| Spanish                                                                                                    |                                                                                   |
| FSP-121-W05 ELEMENTARY SPANISH I                                                                                                | A 3.00                                                                            |
| FSP-122 -W03 ELEMENTARY SPANISH II                                                                                              | A 3.00                                                                            |
| Primary AIM: Biology Major (NOT MET)                                                                                            | 82.00 Hours Neede                                                                 |
| Biology Major:                                                                                                    |                                                                                   |
| Complete Major Courses                                                                                                    |                                                                                   |
| Complete all Biology Major Course Requirements                                                                                  |                                                                                   |
| 🐓 BIO-112-002 GENERAL BIOLOGY II                                                                                                | A 3.00                                                                            |
| 💅 BIO-112L-003 GENERAL BIOLOGY II LABORATORY                                                                                    | A 1.00                                                                            |
| 🞺 BIO-203 -001 MICROBIOLOGY                                                                                                    | B 3.00                                                                            |
| 💞 BIO-203L-003 MICROBIOLOGY LABORATORY                                                                                          | A 1.00                                                                            |
| SIO-208 -001 GENETICS                                                                                                    | B 3.00                                                                            |
| SIO-208L-001 GENETICS LABORATORY                                                                                                | B 1.00                                                                            |
| SIO-211 -W01 RESEARCH METHODOLOGY I                                                                                             | A 1.00                                                                            |
| SIO-411-001 BIOLOGY SEMINAR I                                                                                                   | A 2.00                                                                            |
| SIO-412-001 BIOLOGY SEMINAR II                                                                                                  | A 2.00                                                                            |
| BIO-499C-001 BIOLOGY SENIOR COMP EXAM                                                                                           | (0.00 In Progress Spring 2023)                                                    |
| 8 Biology 200+ Electives                                                                                                    |                                                                                   |
| Select 4 credit hours of 200 Level or higher Biology Lecture & Lab                                                              |                                                                                   |
| BIO-305 -001 COMPARATIVE VERTEBRATE ANATOMY                                                                                     | (3.00 In Progress Spring 2023)                                                    |
| BIO-305L-001 COMP VERT LABORATORY                                                                                               | (1.00 In Progress Spring 2023)                                                    |
| 渊 Biology 300+ Electives                                                                                                    |                                                                                   |
| Select 20 credit hours of 300-400 Level Biology Lec & Lab                                                                       |                                                                                   |
|                                                                                                    | (3.00 In Progress Spring 2023)                                                    |
|                                                                                                    | (1.00 In Progress Spring 2023)                                                    |
|                                                                                                    | A 3.00                                                                            |
| BIO-400L-001 CELLULAR BIOLOGY TLABORATORY                                                                                       | в 1.00                                                                            |
| BIO-401 -001 IMMUNOLOGY                                                                                                    | (3.00 In Progress Spring 2023)                                                    |
| e Key:<br>- Requirement is MET 💥 - Requirement is NOT MET<br>- An unapproved alteration or course substitution has been applied | <ul> <li>Course is In Progress</li> <li>Bepresents a cumulative course</li> </ul> |
| - An approved alteration or course substitution has been applied                                                                | RED - Requirement has been completed unsatisfactorily (UN)                        |
| - Indicates that a hold will prevent the student from registering for classes                                                   | BLUE - Transfer course work (TR)                                                  |
| Advising Worksheet (2023-03-11 02:39 pm) Page 2 of 4                                                                            |                                                                                   |
|                                                                                                    |                                                                                   |

| Primary AIM: Biology Major (NOT MET)                                        | 82.00 Hours Neede                                          |
|-----------------------------------------------------------------------------|------------------------------------------------------------|
| Biology Major:                                                              |                                                            |
| BIO-401L-001 IMMUNOLOGY LAB                                                 | (1.00 In Progress Spring 2023)                             |
| SID-402-001 BIODIVERSITY & CONSERVATION                                     | A 3.00                                                     |
| BIO-402L-001 BIODIVERSITY & CONSERVATION LAB                                | A 1.00                                                     |
| BIO-418-001 HUMAN PHYSIOLOGY                                                | A 3.00                                                     |
| BIO-418L-001 HUMAN PHYSIOLOGY LABORATORY                                    | A 1.00                                                     |
| Complete Support Courses                                                    |                                                            |
| Complete Additional Courses for Biology Major                               | A 3.00                                                     |
| CHE-111L-005 GENERAL CHEMISTRY I LABORATORY                                 | B 1.00                                                     |
| CHE-112-001 GENERAL CHEMISTRY II                                            | B 300                                                      |
| CHE-112L-001 GENERAL CHEMISTRY II LABORATORY                                | B 1.00                                                     |
| CHE-211 -W01 ORGANIC CHEMISTRY I                                            | A 3.00                                                     |
| CHE-211L-002 ORGANIC CHEMISTRY I LABORATORY                                 | B 1.00                                                     |
| CHE-212-001 ORGANIC CHEMISTRY II                                            | B 3.00                                                     |
| CHE-212L-002 ORGANIC CHEMISTRY II LABORATORY                                | A 100                                                      |
| CHE-301 -001 ANALYTICAL CHEMISTRY                                           | C 3.00                                                     |
| CHE-301L-001 ANALYTICAL CHEMISTRY LABORATORY                                | A 100                                                      |
| CHE-303 -001 BIOCHEMISTRY I                                                 | B 300                                                      |
| CHE-303L-001 BIOCHEMISTRY I LABORATORY                                      | B 100                                                      |
| MAT 122 PRECALCULUS (MAT122)                                                | TR 3.00 (TR) Atlanta Metropolitan College                  |
| PHY-201 -001 ELEMENTARY COLLEGE PHYSICS I                                   | A 3.00                                                     |
| PHY-201L-001 ELEMENTARY COLLEGE PHYSICS I LAB                               | A 1.00                                                     |
| PHY-202 -001 ELEMENTARY COLLEGE PHYSICS II                                  | A 3.00                                                     |
| PHY-202L-001 ELEMENTARY COLLEGE PHYSICS II LAB                              | A 1.00                                                     |
| 🥓 General Electives                                                         |                                                            |
| Select 3 credit hours of General Electives                                  |                                                            |
| MAT-204 -001 INTROD TO PROB & STATISTICS                                    | A 3.00                                                     |
| MAT 201 or MAT 204<br>Scient 2 organized to MAT201 or MAT204                |                                                            |
| MAT-201 -001 ANALYTIC GEO & CALCULUS I                                      | В 3.00                                                     |
| Chemistry Minor (MET)                                                       | 20.00 Hours Need                                           |
| Chemistry Minor:                                                            |                                                            |
| Complete 20 credit hours                                                    |                                                            |
| CHE-111 -004 GENERAL CHEMISTRY I                                            | A 3.00                                                     |
| Key:                                                                        |                                                            |
| Requirement is MET 🏁 - Requirement is NOT MET                               | - Course is In Progress B - Course being repeated          |
| An unapproved alteration or course substitution has been applied            | - Represents a cumulative course                           |
| An approved alteration or course substitution has been applied              | RED - Requirement has been completed unsatisfactorily (UN) |
| Indicates that a hold will prevent the student from registering for classes | BLUE - Transfer course work (TR)                           |
|                                                                             |                                                            |
| avising worksneet (2023-03-11 02:39 pm) Page 3 of 4                         | * *                                                        |

| 🤣 Chemistry Minor (MET)                            | 20.00 Hours Needed                |  |  |  |
|----------------------------------------------------|-----------------------------------|--|--|--|
| Chemistry Minor:                                   |                                   |  |  |  |
| Complete 20 credit hours                           |                                   |  |  |  |
| 🐓 CHE-111L-005 GENERAL CHEMISTRY I LABORATORY      | B 1.00                            |  |  |  |
| 🥩 CHE-112 -001 GENERAL CHEMISTRY II                | B 3.00                            |  |  |  |
| 🥩 CHE-112L-001 GENERAL CHEMISTRY II LABORATORY     | B 1.00                            |  |  |  |
| 1 CHE-211 -W01 ORGANIC CHEMISTRY I                 | A 3.00                            |  |  |  |
| 🥩 CHE-211L-002 ORGANIC CHEMISTRY I LABORATORY      | B 1.00                            |  |  |  |
| 4 CHE-212 -001 ORGANIC CHEMISTRY II                | B 3.00                            |  |  |  |
| 🞺 CHE-212L-002 ORGANIC CHEMISTRY II LABORATORY     | A 1.00                            |  |  |  |
| SCHE-301 -001 ANALYTICAL CHEMISTRY                 | C 3.00                            |  |  |  |
| 💞 CHE-301L-001 ANALYTICAL CHEMISTRY LABORATORY     | A 1.00                            |  |  |  |
| 🖋 Graduation Assessments (MET)                     |                                   |  |  |  |
|                                                    |                                   |  |  |  |
| Graduation Assessments:                            | 250.00 Hours Earned               |  |  |  |
| 🥩 SL -101 SERVICE LEARNING I                       | SL Earned: 30.00 hours / 1 count  |  |  |  |
| VS -101 -001 VOLUNTEER SERVICE                     | CS Earned: 220.00 hours / 1 count |  |  |  |
| Vriting Proficiency Req                            |                                   |  |  |  |
| P 0.00                                             |                                   |  |  |  |
|                                                    |                                   |  |  |  |
| Non-Applied Courses                                |                                   |  |  |  |
| DDU 010 001 Mediael Terminelesu                    |                                   |  |  |  |
| HS -102 -001 HEALTHCARE COMMUNICATION              | A 3.00<br>B 1.00                  |  |  |  |
|                                                    |                                   |  |  |  |
| Course Totals (MET)                                |                                   |  |  |  |
| Hours Needed/Earned: 123.00 / 365.00 Quality Point | s Needed/Earned: 0.00 / 381.00    |  |  |  |
| Hours In Progress: 12.00 GPA Needed                | Earned: 2.00 / 3.70               |  |  |  |
| Count Needed/Earned: 0/64                          |                                   |  |  |  |
|                                                    |                                   |  |  |  |
|                                                    |                                   |  |  |  |

| Advisor:                                                                        | Student:                                                   |
|---------------------------------------------------------------------------------|------------------------------------------------------------|
| Code Key:                                                                       |                                                            |
| 💅 - Requirement is MET 渊 - Requirement is NOT MET                               | - Course is In Progress Sourse being repeated              |
| 🙊 - An unapproved alteration or course substitution has been applied            | Represents a cumulative course                             |
| 🐲 - An approved alteration or course substitution has been applied              | RED - Requirement has been completed unsatisfactorily (UN) |
| 😢 - Indicates that a hold will prevent the student from registering for classes | BLUE - Transfer course work (TR)                           |
|                                                                                 |                                                            |
| Advising Worksheet (2023-03-11 02:39 pm) Page 4 of                              | 4                                                          |

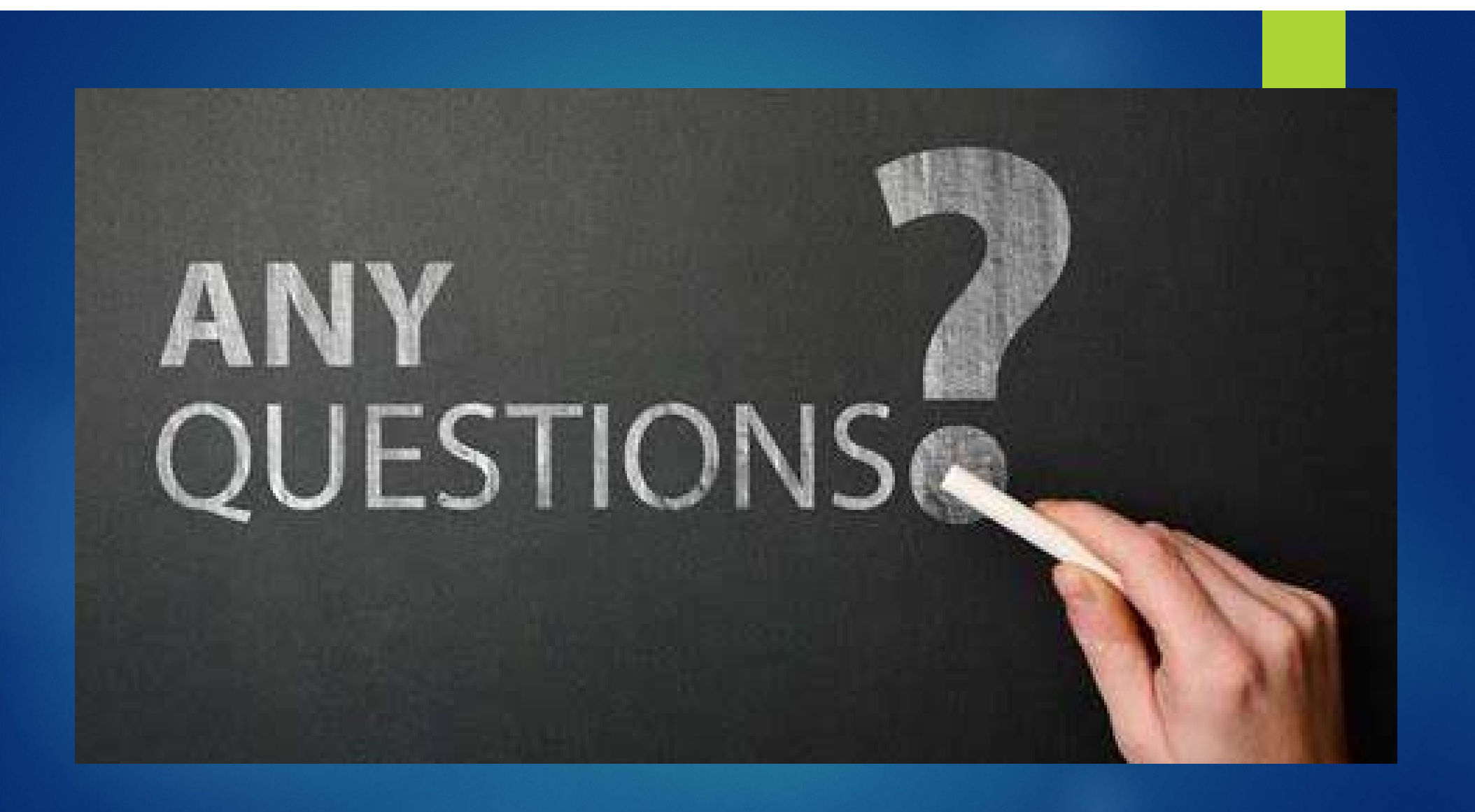